# Honeywell Home

# T3 Pro

Termostato

# Instrucciones para la instalación

### El paquete incluye:

- Termostato T3 Pro
- Sistema de montaje UWP™
- Cubierta decorativa. Tamaño pequeño: altura: 4.72" x ancho: 5.9" (altura: 120 mm x ancho: 150 mm)
- Tornillos y tarugos
- 2 baterías AA
- Material de lectura sobre el termostato

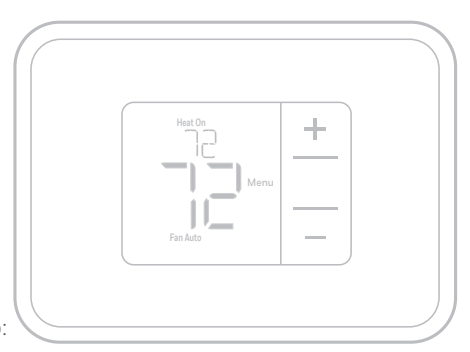

TH3110U2008, TH3210U2004 Leer antes de instalar

# Instalación de la placa de cubierta opcional

**NOTA:** Si no es necesaria la placa de cubierta opcional, consulte la "Instalación de sistema de montaje UWP" en la página siguiente.

Utilice la **placa de cubierta opcional** cuando necesite cubrir los huecos de pintura del viejo termostato.

- 1. Antes de comenzar, desconecte la alimentación del interruptor o la caja de disyuntores.
- Monte la placa de cubierta en la pared con uno de los 6 orificios para tornillos. Inserte y ajuste los tornillos de montaje suministrados con la placa de cubierta. No ajuste demasiado. Consulte la figura 1. Asegúrese de que la placa de cubierta esté nivelada.
- 3. Fije el UWP colgándolo en el gancho superior de la placa de cubierta y luego enganche la parte inferior del UWP. Consulte la figura 2.
- 4. Si se monta en una pared sin anclajes:
  - a. Coloque la placa de cubierta en la pared. Nivele y marque las posiciones de los orificios. Consulte la figura 1.
  - b. Perfore los orificios en los lugares marcados y luego inserte cuidadosamente los anclajes suministrados en la pared con un martillo.
    - Si su caja contiene anclajes rojos, perfore orificios de 7/32 pulgadas (5,6 mm).
    - Si su caja contiene anclajes amarillos, perfore orificios de 3/16 pulgadas (4,8 mm).
    - Utilice 2 tornillos suministrados (#8 1-1/2 pulgadas (38 mm) para anclajes rojos y #6 1-1/2 pulgadas (38 mm) para anclajes amarillos).

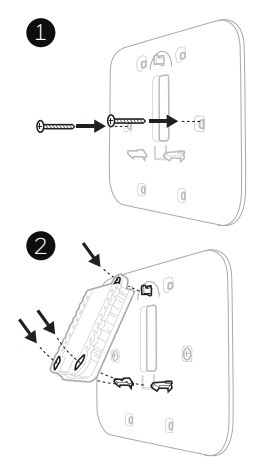

# Instalación del sistema de montaje con UWP

- 1. Antes de comenzar, desconecte el suministro de electricidad en la caja de interruptores de circuito o el interruptor. Abra el paquete para encontrar la UWP. Consulte la Figura 1.
- Coloque la UWP en la pared. Nivele y marque la posición de los tornillos. Consulte la Figura 2. Perfore agujeros en las posiciones marcadas y después introduzca en la pared los tarugos que se suministran golpeando ligeramente con un martillo.
  - Si su caja contiene taquetes rojos, taladre agujeros de 7/32" (5.6 mm).
  - Si su caja contiene taquetes amarillos, taladre agujeros de 3/16" (4.8 mm).
- 3. Hale para abrir la tapa e inserte los cables a través del agujero de cableado en el UWP. Consulte la Figura 3.
- Coloque la UWP sobre los tarugos de pared. Inserte y apriete los tornillos de montaje que se suministran con la UWP. No apriete demasiado. Apriete solo hasta que la UWP no se mueva. Cierre la tapa. Consulte la Figura 4.

**NOTA:** Si se requiere la placa de cubierta opcional, consulte la "Instalación de la placa de cubierta opcional" en la página anterior.

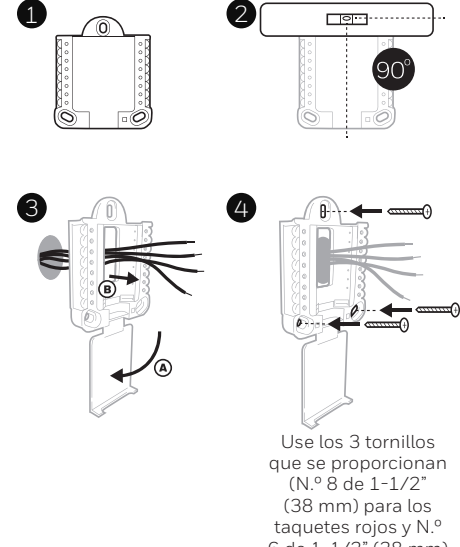

6 de 1-1/2" (38 mm) para los taquetes amarillos)

## Opciones de suministro eléctrico

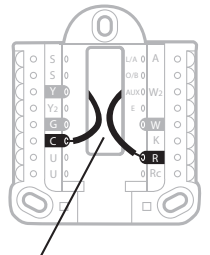

Inserte los cables **R** y **C** en los terminales designados para el suministro primario de de energía de CA (el terminal C es opcional si se instalan baterías, pero se recomienda). Retire los cables presionando las lengüetas terminales.

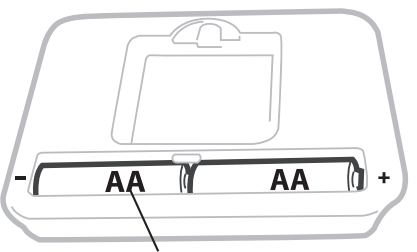

Inserte las baterías AA para suministro de energía primaria o de reserva.

## Configuración de las lengüetas de los controles deslizantes

## (puente incorporado)

# Configure la lengüeta del control deslizante R.

- Utilice el puente integrado (lengüeta deslizante R) para diferenciar entre uno o dos sistemas de transformadores.
- Si hay solo un cable R y está conectado al terminal R, Rc o RH, coloque el control deslizante en la posición superior (1 cable).
- Si hay solo un cable conectado al terminal **R** y un cable conectado al terminal **Rc**, configure el control deslizante en la posición inferior (2 cables).

**NOTA:** Las lengüetas de los controles deslizantes para terminales U deben dejarse en su lugar en los modelos T3 Pro.

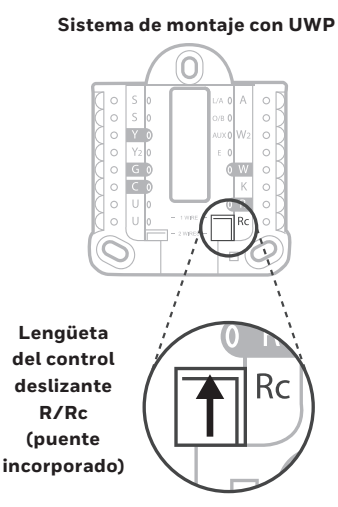

## Designaciones de los terminales del cableado del UWP

| S  | No se utiliza para el<br>termostato T3.                                                                                         | L/A<br>- A  | No se utiliza para el<br>termostato T3.                                | ○       S       L/A       ○       A         ○       S       0/B       ○       W2         ○       Y       AUX       ○       W2         ○       Y2       E       ○       W         ○       Y2       E       ○       W         ○       C       ○       K       ○         ○       U       ●       R       R         ○       U       ●       R       R |  |
|----|----------------------------------------------------------------------------------------------------|-------------|------------------------------------------------------------------------|----------------------------------------------------------------------------------------------------|--|
| S  |                                                                                                    | 0/B         | Válvula de cambio                                                      |                                                                                                    |  |
| Y  | Contactor del<br>compresor (etapa 1)                                                                                            | AUX -<br>W2 | Calefacción auxiliar<br>(únicamente (TH3210U)                          |                                                                                                    |  |
| Y2 | No se utiliza para el<br>termostato T3.                                                                                         | Е           | Calefacción de emergencia<br>(únicamente (TH3210U)                     | Nota: No todos<br>los terminales se                                                                                                    |  |
| G  | Ventilador                                                                                                    | w           | Calefacción (etapa 1)                                                  |                                                                                                    |  |
| С  | Común de 24 V CA.<br>Para sistemas de 2<br>transformadores,<br>utilice el cable común<br>del transformador de<br>refrigeración. | к           | No se utiliza para el<br>termostato T3.                                | dependiendo del<br>tipo de sistema<br>que se está<br>cableando. Los<br>terminales de uso                                                                                                    |  |
| U  | No se utiliza para el<br>termostato T3.                                                                                         | R           | Alimentación de 24 V CA<br>desde el transformador de<br>calefacción*   | más común están<br>sombreados.                                                                                                    |  |
| U  |                                                                                                    | Rc          | Alimentación de 24 V CA<br>desde el transformador de<br>refrigeración* |                                                                                                    |  |

\* El terminal se puede puentear utilizando la lengüeta del control deslizante. Consulte "Configuración de las lengüetas de los controles deslizantes"

## Cableado de sistemas convencionales: aire forzado e hidrónico

### Sistema de 1 etapa de calefacción/1 etapa de

- refrigeración (1 transformador)
- R Alimentación [1]
- Rc [R+Rc unidos por la lengüeta del control deslizante] [2]
- γ Contactor del compresor
- С Común de 24 V CA [3]
- w Calefacción
- G Ventilador

### Sistema de calefacción únicamente

- R Alimentación [1]
- Rc [R+Rc unidos por la lengüeta del control deslizante] [2]
- С Común de 24 V CA [3]
- w Calefacción

### Sistema de calefacción únicamente

### (Series 20) [5]

- R Terminal "R" de la válvula de la Serie 20 [1]
- Rc [R+Rc unidos por la lengüeta del control deslizante] [2]
- γ Terminal "W" de la válvula de la Serie 20
- С Común de 24 V CA [3]
- w Terminal "B" de la válvula de la Serie 20

### Sistema de calefacción únicamente (Válvula

- de zona accionada por electricidad) [5]
- Alimentación [1] R
- [R+Rc unidos por la lengüeta del Rc control deslizante] [2]
- w Válvula
- С Común de 24 V CA [3]

### Sistema de 1 etapa de calefacción/1 etapa de

- refrigeración (2 transformadores)
- R Alimentación (transformador de calefacción) [1]
- Rc Alimentación (transformador de refrigeración) [1]
- γ Contactor del compresor
- С Común de 24 V CA [3.4]
- w Calefacción
- G Ventilador

### Sistema de calefacción únicamente con ventilador

- R Alimentación [1]
- Rc [R+Rc unidos por la lengüeta del control deslizante] [2]
- С Común de 24 V CA [3]
- w Calefacción
- Ventilador G

#### Sistema de refrigeración únicamente

- R Alimentación [1]
- Rc [R+Rc unidos por la lengüeta del control deslizante] [2]
- v Contactor del compresor
- С Común de 24 V CA [3]
- G Ventilador

## Cableado de sistemas de bomba de calor

#### Sistema de bomba de calor de 1 etapa de calefacción/ 1 etapa de refrigeración

- R Alimentación [1]
- Rc [R+Rc unidos por la lengüeta del control deslizante] [2]
- γ Contactor del compresor
- Común de 24 V CA [3] С 0/B
- Válvula de cambio [7]
- Ventilador G
- w No utilizar este terminal para las aplicaciones de bomba de calor.

#### Sistema de bomba de calor de 2 etapa de calefacción/1 etapa de refrigeración (únicamente TH3210U)

- R Alimentación [1]
- Rc [R+Rc unidos por la lengüeta del control deslizante] [2]
- 0/B Válvula de cambio [7]

- F.
- aplicaciones de bomba de calor.

### NOTAS

Especificaciones del cable: Utilice cable para termostato de calibre 18 a 22. No se requiere cable blindado.

- [1] Suministro de energía. Proporcione los medios de desconexión y de protección contra sobrecargas según se requiera
- [2] Mueva la lengüeta del control deslizante R de la placa de pared a la posición R. Para obtener más información. consulte "Configuración de las lengüetas de los controles deslizantes (puente incorporado)" en la página 3.
- [3] Conexión común de 24 V CA opcional.
- La conexión común deberá realizarse desde el transforma-[4] dor de refrigeración.
- En ISU, configure el tipo de sistema en calefacción a [5] calefacción radiante. Configure la cantidad de etapas de refrigeración a O.
- [7] En la configuración por el instalador, configure la válvula de cambio en O (para un cambio a refrigeración) o B (para cambio a calefacción).

γ Contactor del compresor

#### С Común de 24 V CA [3]

- G Ventilador
- AUX Calefacción auxiliar
- Calefacción de emergencia
- w No utilizar este terminal para las

- 1. Introduzca el excedente de cable en la abertura de la pared.
- 2. Cierre la tapa de la placa de la UWP. Debe permanecer cerrada sin quedar protuberante.
- 3. Alinee la UWP con el termostato y presione suavemente hasta que el termostato calce en su lugar.
- 4. Conecte el suministro de electricidad en la caja de interruptores de circuito o en el interruptor.

# Ajustes de funcionamiento del sistema

- Presione Menu (Menú) y, luego, el botón Mode (+) (Modo) para pasar al próximo modo del sistema disponible.
- Pase por los modos hasta que se muestre el modo del sistema requerido y, luego, presione **Done** (Terminado).

**NOTA:** Los modos del sistema disponibles pueden variar según el modelo y los ajustes del sistema.

### Modos del **sistema**:

- Auto (Automático): El termostato selecciona el sistema de calefacción o refrigeración según sea necesario.
- Heat (Calefacción): El termostato controla solamente el sistema de calefacción.
- Cool (Refrigeración): El termostato controla solamente el sistema de refrigeración.
- Calefacción de emergencia (únicamente TH3210U): Para las bombas de calor con calefacción auxiliar. El termostato controla la calefacción auxiliar. No se utiliza compresor.
- Off (Apagado): El sistema de calefacción y refrigeración está apagado. El ventilador aún funcionará si está configurado en On (Encendido).

**NOTA:** Es posible que el mensaje Heat On/Cool On (Calefacción encendida/Refrigeración encendida) destelle durante 5 minutos, a fin de proteger el compresor.

# Ajustes de funcionamiento del ventilador

- Presione Menu (Menú) y, luego, el botón Fan

   (-) (Ventilador) para pasar al próximo modo de
   ventilador disponible.
- Pase por los modos hasta que se muestre el modo de ventilador requerido y, luego, presione **Done** (Terminado).

**NOTA:** Los modos del ventilador disponibles pueden variar según los ajustes del sistema.

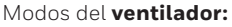

- Auto (Automático): El ventilador funciona solo
- cuando el sistema de calefacción o refrigeración está encendido.
- On (Encendido): El ventilador está siempre encendido.

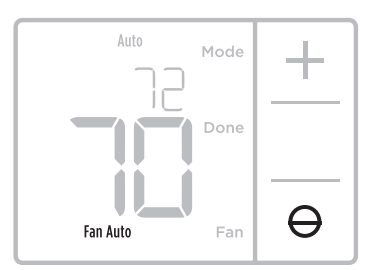

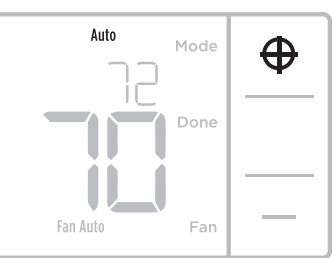

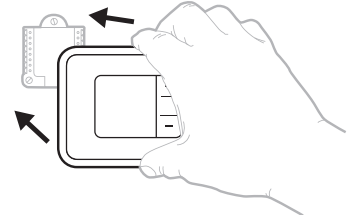

# Configuración por el instalador (ISU)

**NOTA** : El termostato ingresa a la configuración del instalador la primera vez que se enciende durante la instalación. Para volver a ingresar a la Configuración del sistema desde la pantalla de inicio, mantenga presionado el botón Menú por, aproximadamente, 5 segundos.

### 1. Seleccione las opciones de configuración del sistema.

Presione **Edit (-)** (Editar) para cambiar los valores, o bien seleccione uno de las opciones disponibles. Luego, presione **Next (+)** (Siguiente) para guardar los cambios y pasar al próximo código de configuración del sistema.

Consulte "Opciones de configuración del sistema" en la página siguiente para obtener una lista completa de los códigos y las opciones de configuración del sistema.

Repita estos pasos hasta que haya establecido todas las opciones de configuración del sistema y, luego, presione **Done** (Terminado). El termostato guardará los cambios y se mostrará la pantalla de inicio.

### 2. Continúe con"Configuración por el instalador (ISU)" en la página 6.

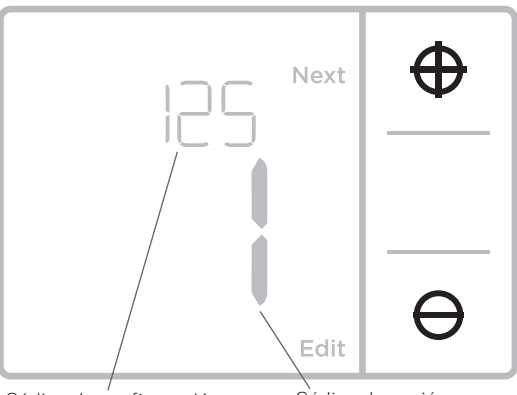

Código de configuración

Código de opción

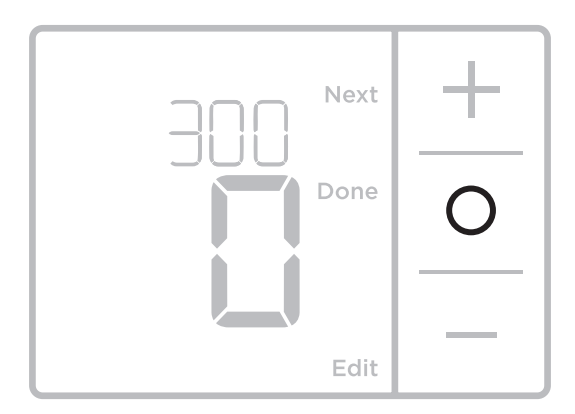

# Configuración por el instalador (ISU)

| Código y descripción de la<br>configuración del ISU | Opciones (las configuraciones predeterminadas de<br>fábrica están en negrita)                                                                                                    |  |  |
|-----------------------------------------------------|----------------------------------------------------------------------------------------------------|--|--|
| 125 = Escala de indicación de<br>temperatura        | <b>0 = Fahrenheit</b><br>1 = Centígrados                                                                                                    |  |  |
| 200 = Tipo de sistema de                            | 1 = Calefacción por aire forzado convencional<br>2 = Bomba de calor<br>3 = Calefacción radiante<br>5 = Ninguna [solo refrigeración]                                                                                                    |  |  |
| calefacción                                         | <ul> <li>Notas:</li> <li>El valor predeterminado varía según el modelo.</li> <li>En esta opción, se selecciona el tipo de sistema básico que controlará el termostato.</li> </ul>                                                                       |  |  |
|                                                     | Calefacción por aire forzado convencional:<br>1 = Aire forzado con gas de eficiencia estándar<br><b>2 = Aire forzado con gas de alta eficiencia</b><br>3 = Aire forzado a aceite<br>4 = Aire forzado eléctrico<br>5 = Ventiloconvector de agua caliente |  |  |
| 205 = Tipo de equipo de<br>calefacción              | Bomba de calor:<br>Nota: No se muestra el ISU 205 cuando se configura el ISU 200 para la bomba<br>de calor.                                                                                                    |  |  |
|                                                     | Calefacción radiante:<br><b>9 = Calefacción radiante por agua caliente</b><br>12 = Vapor                                                                                                    |  |  |
|                                                     | Nota: En esta opción, se selecciona el tipo de equipo que controlará el<br>termostato. Esta función NO se muestra si la función 200 se configuró en Cool<br>Only (Solo refrigeración).                                                                  |  |  |
|                                                     | <b>0 = 0 (0/B en refrigeración)</b><br>1 = B (0/B en calefacción)                                                                                                    |  |  |
| 218 = Válvula de inversión O/B                      | Nota: Esta opción solo aparece si se configura la bomba de calor. Seleccione<br>si la válvula de inversión O/B debe suministrar energía en refrigeración o en<br>calefacción                                                                            |  |  |
| 220 - Etapos do rofrigorogión /                     | 0,1                                                                                                    |  |  |
| Etapas del compresor 200 = Conv.<br>/ 200 = HP      | Nota: Seleccione cuántas etapas de refrigeración o compresión del equipo<br>controlará el termostato. Configure el valor en 0 si no tiene etapas de<br>refrigeración ni compresión.                                                                     |  |  |
| 221 = Nivel de calefacción/nivel                    | Etapas de calefacción: <b>1</b><br>Etapas de calefacción de reserva: 0, <b>1</b>                                                                                                    |  |  |
| de calefacción de respaldo                          | Nota: Seleccione cuántas etapas de calefacción o Aux/E del equipo controlará el termostato.                                                                                                    |  |  |
| 230 = Control del ventilador en                     | 1= El equipo controla el ventilador<br><b>2 = El termostato controla el ventilador</b>                                                                                                    |  |  |
| calefacción                                         | Nota: Este ISU solo se muestra si se configuró el ISU 205 como aire forzado<br>eléctrico o ventiloconvector.                                                                                                    |  |  |

# Configuración por el instalador (ISU) (continuado)

| Código y descripción de la<br>configuración del ISU                           | Opciones (las configuraciones predeterminadas de<br>fábrica están en negrita)                                                                                                    |                                                                                |  |
|-------------------------------------------------------------------------------|----------------------------------------------------------------------------------------------------|--------------------------------------------------------------------------------|--|
|                                                                               | <b>0 = Manual</b><br>1 = Automático                                                                                                    |                                                                                |  |
| 300 = Cambio de sistema                                                       | Nota: El termostato puede controlar de manera automática tanto la calefacción<br>como la refrigeración, con el fin de mantener la temperatura interna deseada.<br>Para poder seleccionar el modo de sistema "automático" en la pantalla de inicio<br>del termostato, active esta característica. Desactívela si desea controlar la<br>calefacción o la refrigeración de forma manual.                                                                                                    |                                                                                |  |
|                                                                               | <b>0°F</b> a5°F<br><b>0°C</b> a2,5°C                                                                                                    |                                                                                |  |
| 303 = Diferencial de conversión<br>automática                                 | Nota: El diferencial NO es una banda muerta. Diferencial significa cuánto se<br>puede pasar del punto de ajuste antes de cambiar al modo seleccionado. La<br>configuración de banda muerta no es una opción. Un algoritmo avanzado fija la<br>banda muerta en 0 °F. Esto es más avanzado que lo que existía en termostatos<br>anteriores.                                                                                                    |                                                                                |  |
| 340 = Caída de la calefacción de<br>respaldo (únicamente TH3210U)             | <b>0 = Confort</b><br>2 = 2 °F<br>3 = 3 °F<br>4 = 4 °F<br>5 = 5 °F<br>6 = 6 °F                                                                                                    | 9 = 9 °F<br>10 = 10 °F<br>11 = 11 °F<br>12 = 12 °F<br>13 = 13 °F<br>14 = 14 °F |  |
|                                                                               | 7 = 7 °F<br>8 = 8 °F                                                                                                    | 15=15°F                                                                        |  |
| 350 = Temporizador para<br>la calefacción de respaldo<br>(únicamente TH3210U) | <b>0 = Apagado</b><br>1 = 30 minutos<br>2 = 45 minutos<br>3 = 60 minutos<br>4 = 75 minutos                                                                                                    | 5 = 90 minutos<br>6 = 2 horas<br>7 = 3 horas<br>8 = 4 horas<br>10 = 5 horas    |  |
| 365 = Frecuencia del ciclo del<br>compresor (etapa 1)                         | 1 - 6<br>Nota: este ISU solo se muestra si se configuró la fase de compresión o de<br>refrigeración como 1 fase. La frecuencia de ciclo limita la cantidad máxima de<br>veces que el sistema puede realizar un ciclo en un período de 1 hora con una<br>carga del 50 %. Por ejemplo, cuando se configura en 3 CPH y con una carga del<br>50 %, la cantidad máxima de ciclos del sistema será de 3 por hora (10 minutos<br>encendido, 10 minutos apagado). El sistema realiza ciclos con menos frecuencia<br>cuando las condiciones de carga son menores o mayores que una carga del<br>50 %.                                                                                                    |                                                                                |  |
|                                                                               | 1-12                                                                                                    |                                                                                |  |
| 370 = Frecuencia del ciclo de<br>calefacción (etapa 1)                        | Nota: este ISU solo se muestra si se configuró la fase de calefacción como 1 fase.<br>La frecuencia de ciclo limita la cantidad máxima de veces que el sistema puede<br>realizar un ciclo en un período de 1 hora con una carga del 50 %. Por ejemplo,<br>cuando se configura en 3 CPH y con una carga del 50 %, la cantidad máxima<br>de ciclos del sistema será de 3 por hora (10 minutos encendido, 10 minutos<br>apagado). El sistema realiza ciclos con menos frecuencia cuando las condiciones<br>de carga son menores o mayores que una carga del 50 %. A continuación, se<br>detallan las configuraciones recomendadas (predeterminadas) para la frecuencia<br>de ciclo según cada tipo de equipo de calefacción: aire forzado de gas de<br>eficiencia estándar = 5 CPH; aire forzado de gas de alta eficiencia = 3 CPH, aire<br>forzado de petróleo = 5 CPH; aire forzado eléctrico = 9 CPH; ventiloconvector = 3<br>CPH; calefacción radiante de agua caliente = 3 CPH; vapor = 1 CPH. |                                                                                |  |

# Configuración por el instalador (ISU) (continuado)

| Código y descripción de la<br>configuración del ISU                                               | Opciones (las configuraciones predeterminadas de<br>fábrica están en negrita)                                                                                                    |  |
|---------------------------------------------------------------------------------------------------|----------------------------------------------------------------------------------------------------|--|
| 375 = Calefacción auxiliar<br>de frecuencia de ciclo de la<br>calefacción (únicamente<br>TH3210U) | 1 - 12                                                                                                    |  |
|                                                                                                   | 0 = Apagado<br>1 - <b>5</b> minutos                                                                                                    |  |
| 387 = Protección del compresor                                                                    | Nota: el termostato posee una protección incorporada para el compresor<br>(temporizador de apagado mínimo) que impide que el compresor se reinicie<br>con demasiada anticipación después de un apagado. El temporizador de<br>apagado mínimo se activa después de que se apaga el compresor. Si hay una<br>señal de activación mientras el temporizador de apagado mínimo está activo,<br>el termostato indica "Wait" (Espere) en la pantalla. Este ISU se muestra si se<br>configuró ISU 220 como al menos 1 fase. |  |
| /130 = Punto de referencia mínimo                                                                 | 50°Fa99°F <b>(50°F)</b><br>10.0°Ca37.0°C <b>(10.0°C)</b>                                                                                                    |  |
| de refrigeración                                                                                  | Nota: La temperatura de refrigeración no puede configurarse por debajo de este nivel.                                                                                                    |  |
| 431 = Punto de referencia máximo                                                                  | 32 °F a 90 °F (90 °F)<br>0 °C a 32.0 °C (32 °C)                                                                                                    |  |
| de calefacción                                                                                    | Nota: La temperatura de calefacción no puede configurarse por encima de este nivel.                                                                                                    |  |
| 1400 = Iluminación de fondo                                                                       | <b>0 = A petición</b><br>1 = Continua                                                                                                    |  |
|                                                                                                   | Nota: Se necesita el cable común para la iluminación continua.                                                                                                    |  |
| 1401 = Brillo de la iluminación                                                                   | 1-5                                                                                                    |  |
| de fondo                                                                                          | Nota: Solo se muestra si se selecciona la iluminación de fondo continua.                                                                                                    |  |
| 1/120 - Aiusta dal indicadar da                                                                   | -3 °F a 3 °F <b>(0 °F)</b><br>-1,5 °C a 1,5 °C <b>(0 °C)</b>                                                                                                    |  |
| temperatura                                                                                       | Nota: 0 °F = No hay diferencia entre la temperatura que se muestra y la<br>temperatura ambiente real. El termostato puede mostrar hasta 3 °F (1,5 °C)<br>menos o más que la temperatura medida real.                                                                                                    |  |

**NOTA:** Una vez que haya, pasado por todos los códigos de configuración del sistema, presione **Done** (Terminado) para guardar los cambios y dirigirse a la pantalla de inicio.

# Configuración del sistema completa

Ha terminado de instalar y configurar su termostato.

# Especificaciones

#### Rangos de temperatura

Calefacción: de 32 °F a 90 °F (0 °C a 32.0 °C) Refrigeración: de 50 °F a 99 °F (10.0 °C a 37.0 °C)

Temperatura ambiente de funcionamiento

de 32 °F a 102 °F (de 0 °C a 38.9 °C)

### Temperatura de envío

de -20 °F a 120 °F (de -28.9 °C a 48.9 °C)

#### Humedad relativa de funcionamiento

5% al 90% (sin condensación)

#### Clasificaciones eléctricas

# Dimensiones físicas en pulgadas (mm) (alto x ancho x profundidad)

- Termostato: 3,86 pulgadas de alto x 5,36 pulgadas de ancho x 1,08 pulgadas de profundidad (98 mm de alto x 13 mm de ancho x 27,4 mm de profundidad)
- Placa de la cubierta decorativa: pequeña; tamaño: 4,72 pulgadas de alto x 5,9 pulgadas de ancho (120 mm de alto x 150 mm de ancho)

| Terminal                                         | Voltaje (50 HZ/60 Hz | Corriente de funcionamiento |
|--------------------------------------------------|----------------------|-----------------------------|
| W Calefacción                                    | 20 V CA-30 V CA      | 0.02 A-1.0 A                |
| (Powerpile)                                      | 750 mV CC            | 100 mA CC                   |
| W2 Calefacción (Aux) (únicamente TH3210U)        | 20 V CA-30 V CA      | 0.02 A-1.0 A                |
| E Calefacción de emergencia (únicamente TH3210U) | 20 V CA-30 V CA      | 0.02 A-0.5 A                |
| Y Etapa 1 del compresor                          | 20 V CA-30 V CA      | 0.02 A-1.0 A                |
| G Ventilador                                     | 20 V CA-30 V CA      | 0.02 A-0.5 A                |
| O/B Cambio                                       | 20 V CA-30 V CA      | 0.02 A-0.5 A                |

## Localización y solución de problemas

Si tiene dificultades con el termostato, intente seguir las sugerencias que se indican a continuación. La mayoría de los problemas pueden solucionarse de manera fácil y rápida.

| La pantalla está en<br>blanco                                                                                    | <ul> <li>Revise el interruptor de circuito y, si es necesario, reinícielo.</li> <li>Asegúrese de que el interruptor de suministro de energía del sistema de calefacción y refrigeración esté encendido.</li> <li>Asegúrese de que la puerta del sistema de calefacción esté bien cerrada.</li> <li>Asegúrese de que las baterías AA alcalinas estén instaladas correctamente (consulte la página 2).</li> </ul>                                                                                                    |
|----------------------------------------------------------------------------------------------------|----------------------------------------------------------------------------------------------------|
| El sistema de<br>calefacción o<br>refrigeración no<br>responde                                                   | <ul> <li>Presione Mode (modo) para configurar el sistema de <u>calefacción</u> (consulte la pág. 5)<br/>Asegúrese de que la temperatura deseada sea más alta que la temperatura interior.</li> <li>Presione Mode (modo) para configurar el sistema de <u>refrigeración</u> (consulte la pág. 5)<br/>Asegúrese de que la temperatura deseada sea más baja que la temperatura interior.</li> <li>Revise el interruptor de circuito y, si es necesario, reinícielo.</li> <li>Asegúrese de que el interruptor de suministro de energía del sistema de calefacción y<br/>refrigeración esté encendido.</li> <li>Asegúrese de que la puerta del sistema de calefacción esté bien cerrada.</li> <li>Espere 5 minutos para que responda el sistema.</li> </ul> |
| El mensaje "Cool<br>On" (refrigeración<br>activada) (o "Heat On")<br>(calefacción activada)<br>está destellando. | <ul> <li>La función de la protección del compresor está funcionando. Espere 5 minutos para que el<br/>sistema se vuelva a iniciar de forma segura, sin dañar el compresor.</li> </ul>                                                                                                    |
| La calefacción auxiliar<br>se ejecuta en la<br>refrigeración                                                     | <ul> <li>Para los sistemas con bomba de calor, verifique que no haya un cable adherido a W en los<br/>sistemas UWP. Consulte "Sistemas de cableado de bombas de calor" de la página 4.</li> </ul>                                                                                                    |
| La refrigeración se<br>ejecuta con la activación<br>de la calefacción                                            | <ul> <li>Para los sistemas con bomba de calor, verifique que no haya un cable adherido a W en los<br/>sistemas UWP. Consulte "Sistemas de cableado de bombas de calor" de la página 4.</li> </ul>                                                                                                    |

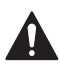

### PRECAUCIÓN: PELIGRO DE ELECTROCUCIÓN

Puede causar descargas eléctricas o daños al equipo. Desconecte el suministro eléctrico antes de comenzar la instalación.

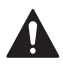

### PRECAUCIÓN: RIESGOS DE DAÑOS AL EQUIPO

Se evita la protección del compresor durante la prueba. Para prevenir daños al equipo, evite encender y apagar rápidamente el compresor.

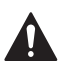

### PRECAUCIÓN: AVISO SOBRE EL MERCURIO

Si este producto está reemplazando a un equipo de control existente que contiene mercurio en un tubo sellado, no coloque dicho equipo en la basura. Contacte al organismo encargado del manejo y disposición de desechos de su localidad para obtener instrucciones sobre cómo reciclar y desechar adecuadamente.

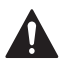

### PRECAUCIÓN: AVISO ELECTRÓNICA DE RESIDUOS

El producto no debe desecharse junto con otros residuos domésticos. Busque el centro de recolección autorizado más cercano o empresas de reciclaje autorizadas. Desechar correctamente los equipos cuya vida útil terminó ayudará a prevenir las posibles consecuencias negativas en el medioambiente y en la salud de las personas.

## Asistencia al cliente

Para obtener asistencia con este producto, visite **customer.resideo.com**.

O llame al número gratuito del servicio de atención al cliente, **1-800-468-1502.** 

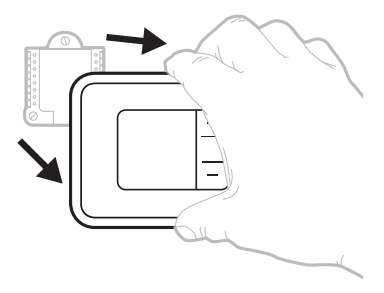

Hale para retirar el termostato de la UWP.

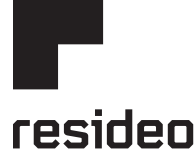

www.resideo.com

Resideo Technologies Inc. 1985 Douglas Drive North, Golden Valley, MN 55422 1-800-468-1502 33-00520EFS-05 M.S. Rev. 10-22 | Impreso en EE. UU.

© 2022 Resideo Technologies, Inc. All rights reserved. The Honeywell Home trademark is used under license from Honeywell International, Inc. This product is manufactured by Resideo Technologies, Inc. and its affiliates. Tous droits réservés. La marque de commerce Honeywell Home est utilisée avec l'autorisation d'Honeywell International, Inc.

Ce produit est fabriqué par Resideo Technologies, Inc. et ses sociétés affiliées.

Todos los derechos reservados. La marca comercial Honeywell Home se utiliza bajo licencia de Honeywell International, Inc.

Este producto es fabricado por Resideo Technologies, Inc. y sus afiliados.

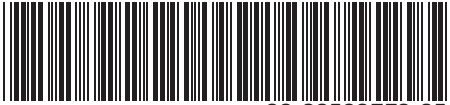

33-00520EFS-0